## 持続化給付金の申請方法

## 持続化給付金の申請手順

| 1     持続化給付金ホームページへアクセス!     スマホでもできる!       持続化給付金     検索       持続化給付金の申請用HP (https://iizokuka-kyufu.jp)                                        |
|----------------------------------------------------------------------------------------------------|
| 2 申請ボタンを押して、メールアドレスなどを入力 [仮登録]                                                                                                    |
| 3 入力したメールアドレスに、メールが届いていることを確認して、<br>[本登録]へ                                                                                                    |
| 4 ID・パスワードを入力すると[マイページ]が作成されます<br>● 基本情報 ● 売上額 ● 口座情報 を入力<br>法人・個人の基本<br>事項と、ご連絡先 申請金額を<br>自動計算! 【通帳の写し】を<br>アップロード!                             |
| 5 必要書類を添付 <ul> <li>2019年の確定申告書類の控え</li> <li>売上減少となった月の売上台帳の写し</li> <li>身分証明書の写し(個人事業者の場合)</li> <li>※スマホなどの写真画像でもOK(できるだけきれいに撮ってください!)</li> </ul> |
|                                                                                                    |
|                                                                                                    |
|                                                                                                    |
| 持続化給付金事務局で、申請内容を確認<br>※申請に不備があった場合は、メールとマイページへの通知で連絡が入ります。                                                                                       |
|                                                                                                    |

通常2週間程度で、給付通知書を発送/ご登録の口座に入金